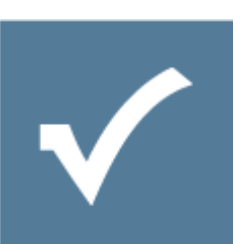

# Custom Email Invitation - Developer Guide

Owner: Resultmaker Research & Development Version: 6.0.0 Revision: 2014-03-24

Hanne Tove Thomsen, Lars Pedersen

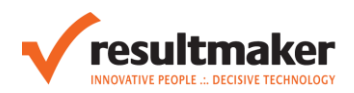

# Contents

| Introduction                                                                                          | 5 |
|----------------------------------------------------------------------------------------------------|---|
| Step 1: Create a new template                                                                         | ļ |
| Default Templates and Template Location                                                               | ļ |
| Make a copy and rename it                                                                             | ļ |
| Edit the template                                                                                     | , |
| Step 2 – Create an export definition                                                                  | , |
| Make a similar Export Definition                                                                      | , |
| Replace the value of the InputFile attribute – it should be the name of the template you just created | , |
| Add or delete mappings                                                                                | , |
| Step 3 – Select Export Type                                                                           | ) |
| Result                                                                                                | ) |

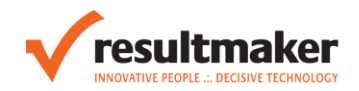

# Introduction

Resultmaker Process Platform comes with a default invitation mail template used for sending email invitations to users, which you want to participate in the workflow in a given role.

The default English invitation email looks like this:

### Dear GF{InviteeName}

GF{InvitorName} has inititated the process 'GF{ProjectText}' and hereby invites you to review and approve your part of the electronic process.

Click on the link below to open the process. You will then be guided through the part of the process that requires your approval.

GF{InvitorName} might have entered a password that you will need in order to access your part of the process. If you are not already registered as a user, you must start by registering a user name. You will then be asked for the password. If GF{InvitorName} has not yet given you the password, you can contact him or her at GF{InvitorEmail}.

### GF{ProjectText}

Click on the link above. When the process has been completed, the approved information will be sent to the intended receiver.

Save this e-mail so you can access the process via the link shown above.

If you do not want to approve the process digitally, contact GF{InvitorName} and ask him or her to send you a printed copy of the process by mail. You can contact GF{InvitorName} at GF{InvitorEmail}.

Figure 1: The default invitation email template – English version. GF{} is a definition of some variable from the Workflow, that you want to insert in the email. I.e. GF{InviteeName} is the name of the person invited. The part GF{InviteeName} will be replaced with the name, that is entered in the Workflow.

In order to create your own custom email invitation template, you need to:

- 1. Create a new html template.
- 2. In the Data Export Definition Tool: Create a corresponding export definition for the template (refers the html template and maps the GF definitions with Workflow Variables (same as Project Variables).
- 3. In the Process Designer: On the workflow step "Send invitation" select export type which should be the new export definition you just created.

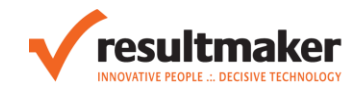

# Step 1: Create a new template

### Default Templates and Template Location

The invitation email templates are located here:

\\ServerName\c\$\FileRepository\private\Templates\HtmlServerTemplates

### The default templates that comes with the software, and which should NOT be changed are called:

ProjectBuilder\_Default\_Invitation.htm

ProjectBuilder\_Default\_Invitation\_da.htm

ProjectBuilder\_Default\_Invitation\_en.htm

...

Anything called "ProjectBuilder\_Default\_..." should NOT be changed.

### Make a copy and rename it

Pick a default template – make a copy and rename it.

Instead of using the prefix "ProjectBuilder\_Default\_" for your custom template – use a meaningful prefix that tells what purpose, customer and workflow the template is being used for.

Example

Custom\_Invitation\_en.htm

DigitalCitizenService\_Invitation\_en.htm

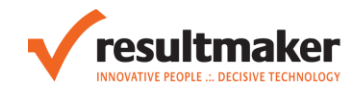

### Edit the template

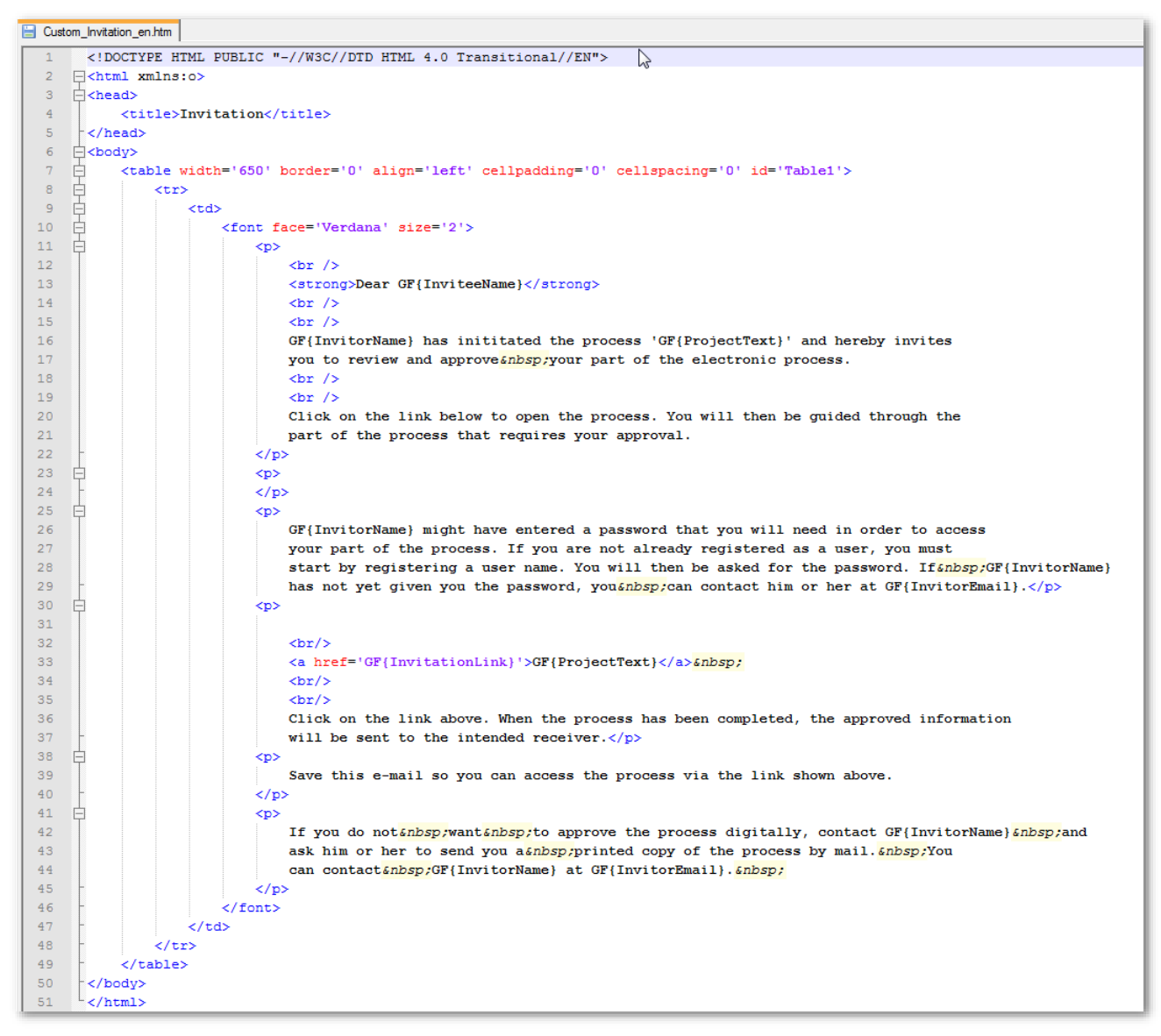

# Figure 2: The template is an HTML document. Edit - make your own GF{} definitions for variables from the workflow, that you want to insert in the email invitation.

You can make up any GF{} definition as long as it corresponds with some Workflow Variable in the Workflow that is going to use the template.

Make sure the html and the GF{} definitions are well formed and save the template.

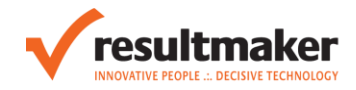

In this Example line 21 is changed, where the part "and your dog GF{DogsName}'s" is added.

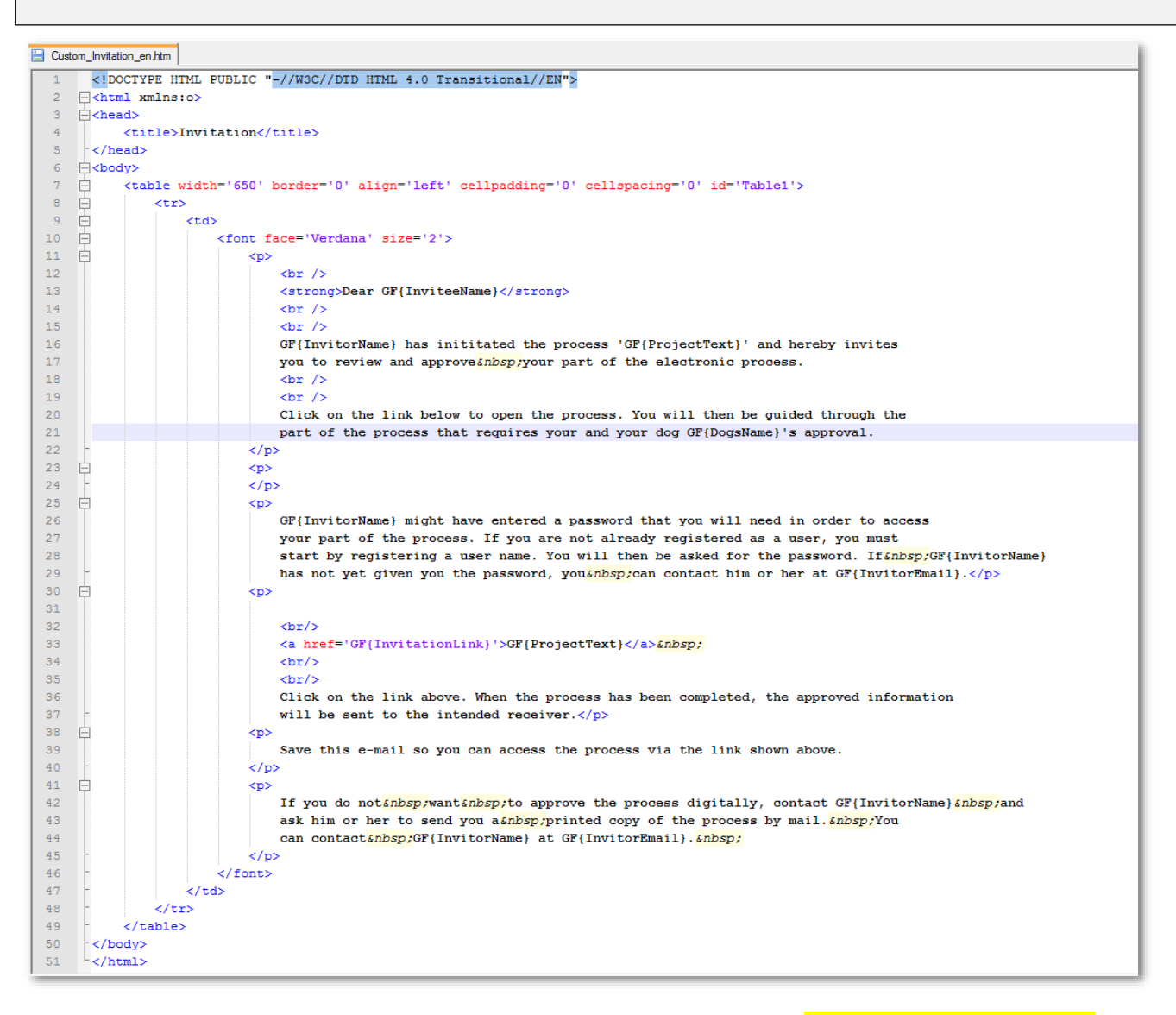

Figure 3: Customized email invitation template - changed line 21 - added the part "and your dog GF{DogsName}'s"

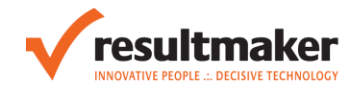

# Step 2 – Create an export definition

In the Export Definition Tool create an export definition.

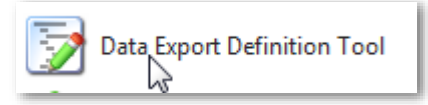

The Export Definition Tool is available in the Start menu of Windows if Process Platform Tools is installed.

| ӯ Data                                                                                                    | Export Definition Tool                                                                                                    | -                                                         | -                                                                                                    | -                                                                                                    |                                                                                                    |                                                                                                    |                                                                                                    |
|----------------------------------------------------------------------------------------------------|----------------------------------------------------------------------------------------------------|-----------------------------------------------------------|----------------------------------------------------------------------------------------------------|----------------------------------------------------------------------------------------------------|----------------------------------------------------------------------------------------------------|----------------------------------------------------------------------------------------------------|----------------------------------------------------------------------------------------------------|
| File                                                                                                    |                                                                                                    |                                                           |                                                                                                    |                                                                                                    |                                                                                                    |                                                                                                    |                                                                                                    |
| 🖳 gai<br>Nam                                                                                                    | a - WorkflowDesigner_3_2_DefaultEmailInvitation_e<br>WorkflowDesigner_3_2_DefaultEmailInvitation_en                                                                                                    | n<br>Type                                                 | Report                                                                                                    | •                                                                                                    | VordWrap Font                                                                                                    | Strip text on paste                                                                                                    |                                                                                                    |
| xm<br <proc<br><fie<br><fi<br>EPVa<br/><fi<br><fi<br><fi<br><fi<br><fi<br><fi<br><fi<br><fi<br><fi< th=""><th>version="1.0" encoding="UTF-8"?&gt;<br/>assingData FileType="text/plain" InputFile="Pr<br/>dList&gt;<br/>ald Name="InviteeName" Heading="" UserVari<br/>ue="" /&gt;<br/>eld Name="InvitorName" Heading="" UserVaria<br/>ald Name="InvitorEmail" Heading="" UserVaria<br/>ald Name="ProjectText" Heading="" UserVaria<br/>ald List&gt;<br/>essingData&gt;</th><td>ojectBu<br/>Ible=""<br/>ble=""<br/>le=""<br/>ble=""<br/>ble=""</td><td>ilder_Default_Invitati<br/>ProjectVariable="Rc<br/>ProjectVariable="Us<br/>"ProjectVariable="Us<br/>ProjectVariable="R<br/>ProjectVariable="Pro</td><td>on_en.htm" Outµ<br/>les[{invitee}].lnvi<br/>ers[{inviterUserld<br/>ces[{inviterUserld<br/>oles[{invitee}].lnv<br/>ject.Text" Winnd</td><th>putFile=""&gt;<br/>tation.lnviteeName" WinnerV<br/>t]].Name" WinnerVariable="F<br/>]].Emai" WinnerVariable="F<br/>ritation.Link" WinnerVariable<br/>erVariable="ProjectVariable"</th><td>'ariable="ProjectVariable" Pa<br/>ProjectVariable" ParseExpres<br/>rojectVariable" ParseExpre<br/>="ProjectVariable" ParseExp<br/>ParseExpression="" EPVali</td><th>arseExpression=""<br/>ssion="" EPValue="" /&gt;<br/>sison="" EPValue="" /&gt;<br/>oression="" EPValue="" /&gt;<br/>ue=" /&gt;</th></fi<></fi<br></fi<br></fi<br></fi<br></fi<br></fi<br></fi<br></fi<br></fi<br></fie<br></proc<br> | version="1.0" encoding="UTF-8"?><br>assingData FileType="text/plain" InputFile="Pr<br>dList><br>ald Name="InviteeName" Heading="" UserVari<br>ue="" /><br>eld Name="InvitorName" Heading="" UserVaria<br>ald Name="InvitorEmail" Heading="" UserVaria<br>ald Name="ProjectText" Heading="" UserVaria<br>ald List><br>essingData> | ojectBu<br>Ible=""<br>ble=""<br>le=""<br>ble=""<br>ble="" | ilder_Default_Invitati<br>ProjectVariable="Rc<br>ProjectVariable="Us<br>"ProjectVariable="Us<br>ProjectVariable="R<br>ProjectVariable="Pro | on_en.htm" Outµ<br>les[{invitee}].lnvi<br>ers[{inviterUserld<br>ces[{inviterUserld<br>oles[{invitee}].lnv<br>ject.Text" Winnd | putFile=""><br>tation.lnviteeName" WinnerV<br>t]].Name" WinnerVariable="F<br>]].Emai" WinnerVariable="F<br>ritation.Link" WinnerVariable<br>erVariable="ProjectVariable" | 'ariable="ProjectVariable" Pa<br>ProjectVariable" ParseExpres<br>rojectVariable" ParseExpre<br>="ProjectVariable" ParseExp<br>ParseExpression="" EPVali | arseExpression=""<br>ssion="" EPValue="" /><br>sison="" EPValue="" /><br>oression="" EPValue="" /><br>ue=" /> |
|                                                                                                    | Close Save Quick Format                                                                                                    |                                                           |                                                                                                    |                                                                                                    |                                                                                                    |                                                                                                    |                                                                                                    |

Figure 4: This export definition refers the English default email invitation template and contains the mapping of GF{} definitions and WorkFlow Variables.

### Make a similar Export Definition

Give it a meaningful name – i.e. Custom\_Email\_Invitation\_en and set the Type to "Report".

Replace the value of the InputFile attribute – it should be the name of the template you just created:

| <processingdata <="" filetype="text/plain" inputfile="Custom_Invitat&lt;/th&gt;&lt;th&gt;tion_en.htm&lt;sup&gt;" sup=""> OutputFile=""&gt;</processingdata> |
|----------------------------------------------------------------------------------------------------|
|----------------------------------------------------------------------------------------------------|

### Add or delete mappings

| <pre><?xml version="1.0" encoding="UTF-8"?> <processingdata filetype="text/plain" inputfile="Custom Invitation en.htm" outputfile=""></processingdata></pre>                                     |
|----------------------------------------------------------------------------------------------------|
| <fieldlist></fieldlist>                                                                                                    |
| <field <="" heading="" name="InviteeName" parseexpression="" projectvariable="Roles[(invitee)].Invitation.InviteeName" td="" uservariable="" winnervariable="ProjectVariable"></field>           |
| EPValue="" />                                                                                                    |
| <field epvalue="" heading="" name="InvitorName" parseexpression="" projectvariable="Users[(inviterUserId]].Name" uservariable="" winnervariable="ProjectVariable"></field>                       |
| <field epvalue="" heading="" name="InvitorEmail" parseexpression="" projectvariable="Users[{inviterUserId}].Email" uservariable="" winnervariable="ProjectVariable"></field>                     |
| <field "="" <="" epvalue="" heading=" UserVariable=" name="InvitationLink" parseexpression="" projectvariable="Roles{{invitee}].Invitation.Link" td="" winnervariable="ProjectVariable"></field> |
| />                                                                                                    |
| <-reid Name="Project lext" Heading="" UserVariable=" ProjectVariable="Project. Lext" WinnerVariable="ProjectVariable" ParseExpression="" EPValue="" />                                           |
|                                                                                                    |
|                                                                                                    |
|                                                                                                    |

#### Figure 5: Green parts are GF{} definitions. Blue parts are Variable names

The Export Definition consists of a series of FieldList mappings. The value in the Name attribute of the Field element corresponds to the GF{} definition. The value in the ProjectVariable attribute corresponds to the workflow variable name.

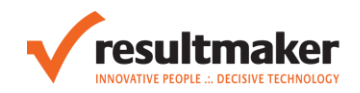

| Data Export Definition Tool                                                                                                    | and a second second Addition Addition                                                                                                    | and some the second                                                                                                    |
|----------------------------------------------------------------------------------------------------|----------------------------------------------------------------------------------------------------|----------------------------------------------------------------------------------------------------|
| File                                                                                                    |                                                                                                    |                                                                                                    |
| 🖳 gaia - Custom_Email_Invitation_en                                                                                                    |                                                                                                    |                                                                                                    |
| Name Custom_Email_Invitation_en                                                                                                    | Type Report   WordWrap Font  V Strip text on paste                                                                                                    |                                                                                                    |
| <pre> <?xml version="1.0" encoding="UTF-8">&gt; <pre>cProcessingData FileType="text/plain" InputFile="Cus <pre></pre> <pre></pre> <pre><!--</th--><th>tom_Invitation_en.htm" OutputFile=""&gt;<br/>ble="" ProjectVariable="Roles[{invited}].Invitation.InviteeName" WinnerVariable="ProjectVariable"<br/>le="" ProjectVariable="Users[{invitedUserld]].Name" WinnerVariable="ProjectVariable" ParseExp<br/>le="" ProjectVariable="Users[{invitedUserld]].Email" WinnerVariable="ProjectVariable" ParseExp<br/>lbe="" ProjectVariable="Roles[{invited}].Invitation.Link" WinnerVariable="ProjectVariable" ParseExp<br/>lbe="" ProjectVariable="Project.Text" WinnerVariable="ProjectVariable" ParseExp<br/>rojectVariable="Invited].Invitation.Link" WinnerVariable="ProjectVariable" ParseExp<br/>le="" ProjectVariable="Project.Text" WinnerVariable="ProjectVariable" ParseExpression="" EP<br/>e="" ProjectVariable="Imp.DogsName" WinnerVariable="ProjectVariable" ParseExpression=" lbe="" ProjectVariable="" ProjectVariable=" ProjectVariable=" ParseExpression="" EP</th><th>ParseExpression="" EPValue="" /&gt;<br/>vression="" EPValue="" /&gt;<br/>szpression="" EPValue="" /&gt;<br/>/alue="" /&gt;<br/>EPValue="" /&gt;</th></pre></pre></pre> | tom_Invitation_en.htm" OutputFile=""><br>ble="" ProjectVariable="Roles[{invited}].Invitation.InviteeName" WinnerVariable="ProjectVariable"<br>le="" ProjectVariable="Users[{invitedUserld]].Name" WinnerVariable="ProjectVariable" ParseExp<br>le="" ProjectVariable="Users[{invitedUserld]].Email" WinnerVariable="ProjectVariable" ParseExp<br>lbe="" ProjectVariable="Roles[{invited}].Invitation.Link" WinnerVariable="ProjectVariable" ParseExp<br>lbe="" ProjectVariable="Project.Text" WinnerVariable="ProjectVariable" ParseExp<br>rojectVariable="Invited].Invitation.Link" WinnerVariable="ProjectVariable" ParseExp<br>le="" ProjectVariable="Project.Text" WinnerVariable="ProjectVariable" ParseExpression="" EP<br>e="" ProjectVariable="Imp.DogsName" WinnerVariable="ProjectVariable" ParseExpression=" lbe="" ProjectVariable="" ProjectVariable=" ProjectVariable=" ParseExpression="" EP | ParseExpression="" EPValue="" /><br>vression="" EPValue="" /><br>szpression="" EPValue="" /><br>/alue="" /><br>EPValue="" /> |

Figur 6: Export Definition for the template Custom\_Invitation\_en.htm. InputFile value has been changed, and one mapping has been added.

<ProcessingData FileType="text/plain" InputFile="Custom\_Invitation\_en.htm" OutputFile="">

Process Designer 6.0 File Edit View Tools Window Help C:\Program Files (x86)\Resultmaker\Process Designer 6\Default Styles.css • 🍓 Defaultpage\_htt - gaia Properties 📝 DefaultFormScreenReso... 🔀 × --- New Form **Test Workflow** Role1 Role2 2 🖃 🕒 New Page ₽₽₽↓ 🖻 - Heading 1 New Transaction (Add) Dogs Name \* 1.1 New Group Add Look and Behaviour 🗆 Misc 1.1.1 New Form Activity 2 Custom Validation 1.1.2 Enter Invitee Details Z Default Value Get Project Variable True 8 1.1.3 Send invitation to Role2 2 Get User Variable False Max Length 255 P 1.1.4 Software Test - All Form Element Types 9 Read Only False Required NotRequired Set Project Variable True Set User Variable False TAB Order 0 Variable Name tmp:DogsName 2 ÷ Events Add Transaction

<Field Name="DogsName" Heading=" UserVariable=" ProjectVariable="imp:DogsName" WinnerVariable="ProjectVariable" ParseExpression=" EPValue=" />

Figure 7: The variable name specified in the ProjectVariable attribute in the mapping is found in properties of the form element

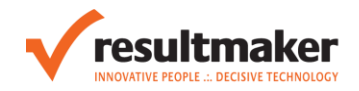

# Step 3 – Select Export Type

In the Process Designer: On the workflow step "Send invitation" select export type – which should be the new export definition.

| 🎎 WorkFlow_htt - dbsdev        | - • <b>×</b> |   | Properties          | [                                           | 83 |
|--------------------------------|--------------|---|---------------------|---------------------------------------------|----|
| Forløb Role1                   | Role2 🕹      |   | - AI                |                                             | -  |
| 1 New Transaction              | (Add)        | ē | j≣ Ż↓   ⊑           |                                             | _  |
| 1.1 New Group                  | [ bbA]       | E | Basic Data          |                                             |    |
|                                |              |   | Internal ID         | Commit Invitation Activity 1                |    |
| 1.1.1 Start                    |              | F | Extensibility       | commentation activity i                     |    |
| 1.1.2 Enter Invitee Details    |              | E | Custom Data         |                                             |    |
|                                |              |   | Scripts             |                                             |    |
| 1.1.3 Send invitation to Role2 |              | E | Misc                |                                             |    |
| p                              |              |   | EmailSubject        | Invitation                                  |    |
|                                |              |   | ExportType          | WorkflowDesigner_3_2_DefaultEmailInvitation |    |
|                                |              |   | Form ID             |                                             |    |
|                                |              |   | Predecessors        | 1.1.2                                       |    |
|                                |              |   | PurposeRule         | (1-51)                                      |    |
|                                |              |   | Return Project List | (derauit)                                   | _  |
|                                |              |   |                     |                                             |    |
|                                |              |   |                     |                                             |    |
|                                |              |   |                     |                                             |    |
|                                |              |   |                     |                                             |    |
|                                |              |   |                     |                                             |    |
|                                |              |   |                     |                                             |    |
|                                |              |   |                     |                                             |    |
|                                |              |   |                     |                                             |    |
| 1                              |              |   | -xpon rype          |                                             |    |
| Add Transaction                |              |   |                     |                                             |    |
|                                |              |   |                     |                                             |    |

| 🗹 Process Designer 6.0                                         | Incred Monthly                                                 |
|----------------------------------------------------------------|----------------------------------------------------------------|
| File Edit View Tools Window Help                               |                                                                |
| 🕑 C:\Program Files (x86)\Resultmaker\Process Designer 6\Defaul | It Styles.css                                                  |
| Select an export type                                          |                                                                |
| Export type Information                                        | ID Text Description                                            |
| Show export types containing                                   | Custom_Email_Invitation_en<br>CustomerEvaluation Invitation da |
| invitation<br>Server:                                          | WorkflowDesigner_3_2_DefaultEmailInvitation                    |
| gaia 🗸                                                         | WorkflowDesigner_3_2_DefaultEmailInvitation_en                 |
| Use Current Windows User                                       |                                                                |
| Use Legacy 5x Security<br>Username:                            |                                                                |
|                                                                |                                                                |
| Password:                                                      |                                                                |
| Domain:                                                        |                                                                |
|                                                                |                                                                |
| Find                                                           |                                                                |
|                                                                |                                                                |
|                                                                |                                                                |
|                                                                |                                                                |
|                                                                | Select Cancel                                                  |

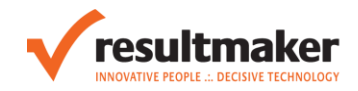

Fortsæt

# Result

| INNOVATIVE PEOPLE .:. DEC                                                                                                    |                                                                                                    |                                                                                                    |                                  |
|----------------------------------------------------------------------------------------------------|----------------------------------------------------------------------------------------------------|----------------------------------------------------------------------------------------------------|----------------------------------|
| ger: ACROPOLIS\htt                                                                                                    |                                                                                                    |                                                                                                    |                                  |
| skal igennem følgende<br>n:<br>w Transaction<br>New Group<br>New Form Activity<br>Enter Invitee Details                                                                                                    | Test Workflow<br>Du er her: New Form Activ<br>Heading<br>Dogs Name<br>Fido                                                                                                    | ity                                                                                                    | Fortsæt                          |
|                                                                                                    |                                                                                                    |                                                                                                    |                                  |
| INNOVATIVE PEOPLE DEC                                                                                                    | Test Workflow                                                                                                    |                                                                                                    |                                  |
| INNOVATIVE PEOPLE DEC<br>Iger: ACROPOLIS\htt                                                                                                    | Test Workflow                                                                                                    | stails                                                                                                    |                                  |
| INNOVATIVE PEOPLE ::. DEC<br>INNOVATIVE PEOPLE ::. DEC<br>Iger: ACROPOLIS\htt<br>In skal igennem følgende<br>In:<br>Ew Transaction<br>New Group                                                                                                    | Test Workflow<br>Du er her: Enter Invitee D<br>This project requires participar                                                                                                    | etails                                                                                                    | yourself and about the person or |
| INNOVATIVE PEOPLE DEC<br>INNOVATIVE PEOPLE DEC<br>Inger: ACROPOLIS\htt<br>Inskal igennem følgende<br>In:<br>Inskal igennem følgende<br>Inskal igennem følgende<br>Inskal inskal inska                                                                                                    | Test Workflow<br>Du er her: Enter Invitee D<br>This project requires participar<br>company you are inviting, so e<br>Information about you                                          | etails<br>t 'Role2' to be invited. Here you will provide information about v<br>lectronic contact can be established.                                               | yourself and about the person or |
| INNOVATIVE PEOPLE DEC<br>INNOVATIVE PEOPLE DEC<br>Iger: ACROPOLIS\htt<br>Iger: ACROPOLIS\htt<br>Iger: ACROPOLI | Test Workflow Du er her: Enter Invitee D This project requires participar company you are inviting, so e Information about you Name/Company                                         | etails<br>t 'Role2' to be invited. Here you will provide information about v<br>lectronic contact can be established.                                               | yourself and about the person or |
| INNOVATIVE PEOPLE DEC<br>INNOVATIVE PEOPLE DEC<br>Iger: ACROPOLIS\htt<br>Iger: ACROPOLIS\htt<br>Iger: ACROPOLI | Test Workflow<br>Du er her: Enter Invitee D<br>This project requires participar<br>company you are inviting, so e<br>Information about you<br>Name/Company<br>Marketing *           | etails<br>t 'Role2' to be invited. Here you will provide information about t<br>lectronic contact can be established.<br>E-mail<br>hanne.tt@hotmail.com             | yourself and about the person or |
| INNOVATIVE PEOPLE DEC<br>Inger: ACROPOLIS\htt<br>Is skal igennem følgende<br>n:<br>Isw Transaction<br>New Group<br>New Form Activity<br>Enter Invitee Details                                                                                                    | Test Workflow Du er her: Enter Invitee D This project requires participar company you are inviting, so e Information about you Name/Company Marketing *                             | etails<br>t 'Role2' to be invited. Here you will provide information about v<br>lectronic contact can be established.<br>E-mail<br>hanne.tt@hotmail.com             | yourself and about the person or |
| uskal igennem følgende<br>in:<br>wer Fransaction<br>New Group<br>New Form Activity<br>Enter Invitee Details                                                                                                    | Test Workflow Tuer her: Enter Invitee D This project requires participar company you are inviting, so e Information about you Name/Company Marketing * Information about participan | etails<br>t 'Role2' to be invited. Here you will provide information about re-<br>lectronic contact can be established.<br>E-mail<br>hanne:tt@hotmail.com * 'Role2' | yourself and about the person or |

To ensure that your invitation is not abused, you must provide a password that the invitee will use to accept the invitation.

Remember to contact the invitee and give him or her this password.

Password

Tilbage

🗸 Resultmaker .:. Innovative People .:. Decisive Technology

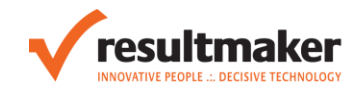

### Invitation

invitation@resultmaker.com Sent: ti 18-03-2014 14:49 To: Hanne T. Thomsen

### Dear Hanne

Marketing has inititated the process 'Test Workflow' and hereby invites you to review and approve your part of the electronic process.

Click on the link below to open the process. You will then be guided through the part of the process that requires your and your dog Fido's approval.

Marketing might have entered a password that you will need in order to access your part of the process. If you are not already registered as a user, you must start by registering a user name. You will then be asked for the password. If Marketing has not yet given you the password, you can contact him or her at <u>hanne.tt@hotmail.com</u>.

### Test Workflow

Click on the link above. When the process has been completed, the approved information will be sent to the intended receiver.

Save this e-mail so you can access the process via the link shown above.

If you do not want to approve the process digitally, contact Marketing and ask him or her to send you a printed copy of the process by mail. You can contact Marketing at <a href="https://www.hanne.tt@hotmail.com">https://www.hanne.tt@hotmail.com</a>.